## Panduan Transaksi MetaTrader 4 - Android

- 1. Buka aplikasi "**MetaTrader 4**" pada perangkat Android Anda.
- 2. Pilih "**Pair**" atau mata uang yang ingin Anda transaksikan dengan cara menekan dan tahan -/+ 5 detik pada *pair* yang Anda pilih.

| Quotes                 |                             | + 0            |
|------------------------|-----------------------------|----------------|
| XAUUSD                 | 1293.49                     | 1293.91        |
| Spread: 42             | Low: 1 291.46               | High: 1 294.20 |
| AUDUSD                 | 0.75 <b>52</b> 8            | 0.7554         |
| 11:06:04<br>Spread: 12 | Low: 0.74995                | High: 0.75438  |
| EURUSD                 | 1 12704                     | 1.1271         |
| 11:06:07<br>Spread: 9  | Low: 1.12617                | High: 1,12773  |
| GBPUSD                 | 1.29160                     | 1 2917         |
| 11:06:06<br>Spread; 15 | Low: 1.28956                | High: 1.2910   |
| NZDUSD                 | 0.71986                     | 0 7199         |
| 11:06:07<br>Spread: 12 | Low: 0.71715                | High: 0.7190   |
| USDCAD                 | 1.34 <b>33</b> <sup>1</sup> | 1 3434         |
| 11:06:08<br>Spread: 10 | Low: 1.34433                | High: 1.34560  |
| USDCHF                 | 0.9625 <sup>9</sup>         | 0.9627         |
| 11:06:04<br>Spread: 14 | Low: 0.96187                | High: 0.9630   |
| USDJPY                 | 109 156                     | 109 16         |
| 11:06:03<br>Spread: 9  | Low: 109.391                | High: 109.594  |
| an far a mar egg ( 191 | seens (marga)               | ingni resula   |

3. Pilih menu "**Open Chart**" untuk melihat *chart* pergerakan market.

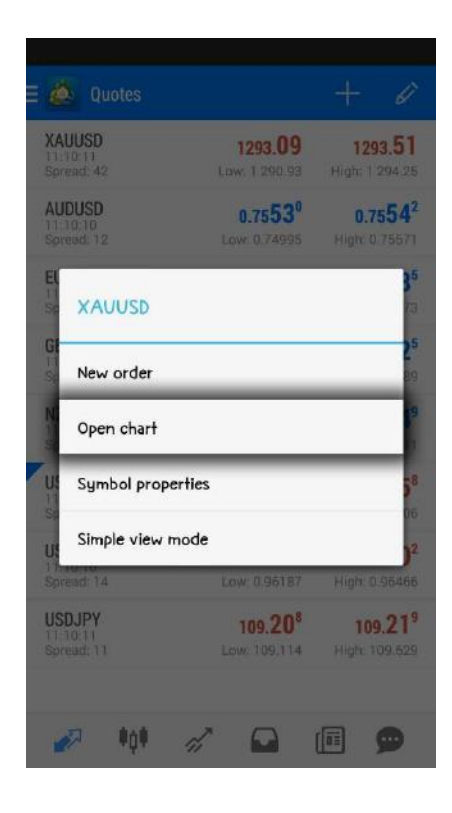

Pada grafik, analisa terlebih dahulu pergerakan harga untuk menentukan posisi "*Buy / Sell*". Pilih simbol menu "*New Order*" pada bagian sudut kanan atas.

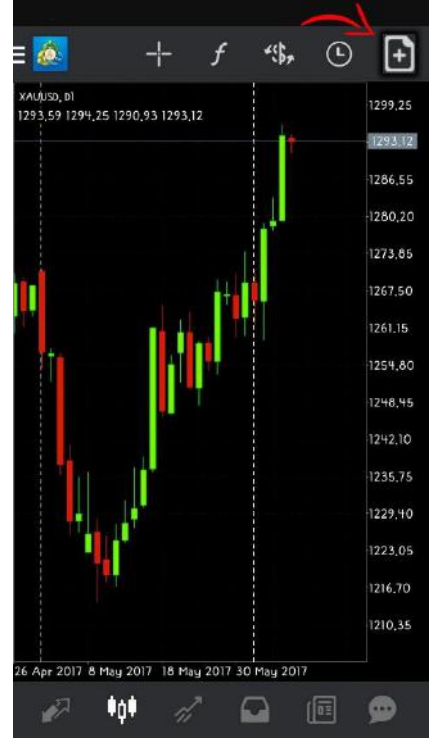

5. Sesuaikan volume *lot* transaksi.Anda juga dapat menentukan batas "*Stop Loss*" & "*Take Profit*" (*Opsional*). Lalu pilih eksekusi **Buy / Sell**.

|      | Ma     | rket Execu | ition          |            |
|------|--------|------------|----------------|------------|
| -0,1 | -0.01  | 0.10       | +0.01          | +0.1       |
|      | 1293.2 | 1 12       | 293. <b>59</b> |            |
| -    | 0.00   | + -        | 0.00           | +          |
| Jr.  |        |            |                | 1 293,59   |
| ſ    |        |            |                | 1 293,50   |
|      |        |            |                | 1 293,40   |
|      |        |            |                | 1 293,30   |
| (    |        |            |                | 1 293,21   |
| لىر  |        |            |                | difference |

6. Untuk melakukan pemesanan di posisi harga yang ditentukan (**Pending Order**), tentukan jenis pemesanan yang di ingin dipesan. Masukkan angka yang di inginkan di kolom *Price*.

Anda juga dapat menentukan batas "*stop loss*" & "*take profit*" (*opsional*). Lalu klik *Place*.

| Spot Gold 10 Troy oz                                                                                            | Spot Gold 10 Troy oz         | A provide the second second se |
|----------------------------------------------------------------------------------------------------|------------------------------|----------------------------------------------------------------------------------------------------|
| Market Execution                                                                                                | Buy Limit                    |                                                                                                    |
| Market Execution                                                                                                | -0.1 -0.01 <b>0.10 +0.01</b> | +0.1                                                                                                    |
| Buy Limit                                                                                                    | 1293.10 1293.52              |                                                                                                    |
| Sell Limit                                                                                                    | - Price: 1290.00             | +                                                                                                    |
| Buy Stop                                                                                                    | - 0.00 + - 0.0               | 10 +                                                                                                    |
| Sell Stop                                                                                                    |                              |                                                                                                    |
| 1293,40                                                                                                    | Expiration:                  | GTC                                                                                                    |
| 1293,30                                                                                                    |                              | 1 293,52<br>1 293,10<br>1 292,80                                                                                                    |
| 1293,20                                                                                                    |                              | 1 292,10                                                                                                    |
| 1293.13                                                                                                    |                              | 1 291,40                                                                                                    |
| ention! The trade will be executed at market conditions, difference<br>with requested price may be significant! | Price                        | 1 290.70                                                                                                    |
| SELL BUY                                                                                                    | Place                        | 1 290,00                                                                                                    |